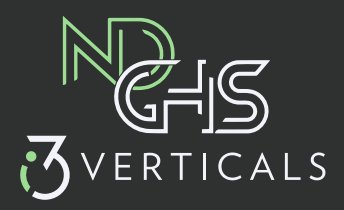

## **Texas Online Records**

## Step by Step Instructions

Choose 'Search Public Records'.

| TEXAS ONLINE RECORDS                                                                               |  |  |  |  |  |  |
|----------------------------------------------------------------------------------------------------|--|--|--|--|--|--|
| Pay Citations   Pay Property Taxes   Pay Hot Checks   Search Public Records   Search Real Property |  |  |  |  |  |  |
|                                                                                                    |  |  |  |  |  |  |
| Pay Citations                                                                                      |  |  |  |  |  |  |
| Pay Property Taxes                                                                                 |  |  |  |  |  |  |
| Pay Hot Checks                                                                                     |  |  |  |  |  |  |
| Search Public Records 🖌                                                                            |  |  |  |  |  |  |
| Search Real Property                                                                               |  |  |  |  |  |  |
|                                                                                                    |  |  |  |  |  |  |

Choose desired county.

| Search Public Records                                                                                                    |
|----------------------------------------------------------------------------------------------------|
| Search Public Records Bee Coleman Cooke Hockley Hood Hopkins Jeff Davis Kleberg Liberty Marion Midland Newton Ochiltree Reagan Sabine Sutton Titus Upshur Young |
| roung                                                                                                    |

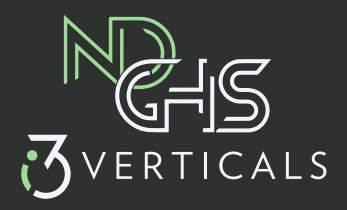

## Select office.

| TEXAS ONLINE RECORDS                                                                               |
|----------------------------------------------------------------------------------------------------|
| Pay Citations   Pay Property Taxes   Pay Hot Checks   Search Public Records   Search Real Property |
|                                                                                                    |
| Search Public Records                                                                              |
| Midland County Clerk                                                                               |
| Midland District Clerk                                                                             |

Login or if new user, register.

| Login           |                              |            |
|-----------------|------------------------------|------------|
| Email           |                              |            |
| Password        |                              |            |
| I'm not a robot | reCAPTCHA<br>Privacy - Terms |            |
| Login           |                              |            |
|                 | Forgot Password?             | Register 🗲 |
|                 |                              |            |

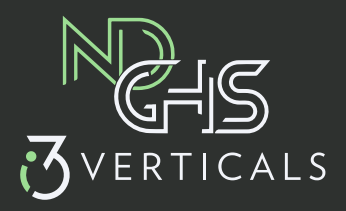

Complete the required fields to register as a new user.

| Register                                                                                                    |
|----------------------------------------------------------------------------------------------------|
| Your password must meet the following requirements                                                                                                    |
| <ul> <li>Cannot be the same as your username</li> <li>Minimum length of 8 characters</li> <li>Must meet 3 of 4 character requirements: <ul> <li>1 lower case</li> <li>1 upper case</li> <li>1 number</li> <li>1 special character</li> </ul> </li> </ul> |
| Email                                                                                                    |
| Password                                                                                                    |
| Confirm Password                                                                                                    |
| First name                                                                                                    |
| Last name                                                                                                    |
| Address 1                                                                                                    |
| Address 2                                                                                                    |
| City                                                                                                    |
| State                                                                                                    |
| Zip Code                                                                                                    |
| Phone number                                                                                                    |
| Register                                                                                                    |

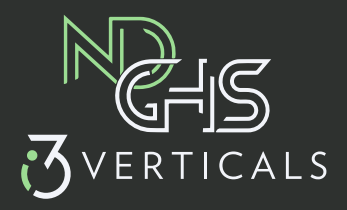

Once logged in, user can search desired case.

| Search                                   |          |                      |             |             |
|------------------------------------------|----------|----------------------|-------------|-------------|
| Search by<br>Docket                      |          |                      |             | ~           |
| Party Name (Lastname,Firstname)<br>SMITH |          |                      |             |             |
| Search                                   |          |                      |             |             |
|                                          |          |                      |             |             |
|                                          |          | _                    |             |             |
|                                          | K <      | 1 2 3 4 5 6 7 8 9 10 | > >I        |             |
| Case Number =                            | Party =- | Cause =              | File Date 🚍 | Disposed =- |
|                                          | SMITH    | BOND FORFEITURE      | 01/08/1991  | 04/22/1992  |
|                                          | SMITH    | BOND FORFEITURE      | 09/03/1993  | 06/28/1995  |
|                                          | SMITH    | PROB-ALL OTHER CASES | 03/09/1993  | 03/22/1993  |
|                                          | SMITH    | PROB-ALL OTHER CASES | 03/26/1992  | 04/09/1992  |

Double click the desired case to load the screen shown below. Choose 'Transactions'.

| Civil Details | Court Actions | Transactions | Court Info | Parties         |                  |
|---------------|---------------|--------------|------------|-----------------|------------------|
| Case Numb     | er            |              |            | Case Type       | Plaintiff        |
| CV99          |               |              |            | BOND FORFEITURE | STATE OF TEXAS   |
|               |               |              |            |                 |                  |
| Defendant     |               |              |            | File Date       | Disposition Date |
| SMITH BAIL    | BONDS         |              |            | 04/19/1999      | 06/05/2001       |

Click the 'add to cart' symbol.

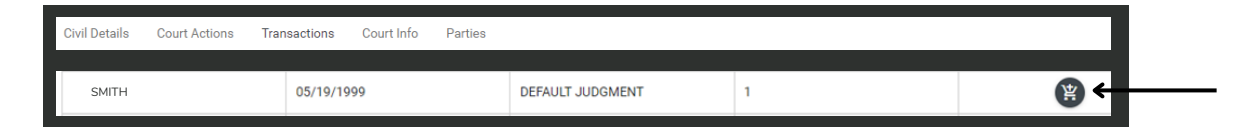

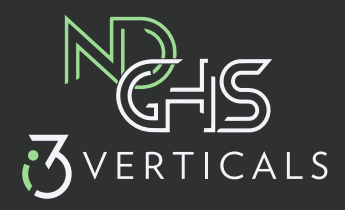

Select 'Cart' on the menu at the top of the page.

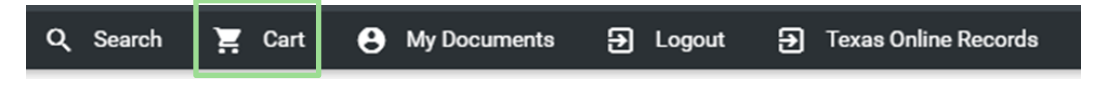

Once the user completes the purchase, a receipt will generate.

To download purchased documents, select 'Return to County/District Clerk' and the user will be directed to the download page.

| Pay Texas               |                  |                       |            |           |             |                   |
|-------------------------|------------------|-----------------------|------------|-----------|-------------|-------------------|
| <b>1</b> Lo             | cate Documents   |                       |            |           | 2           | Billing Informati |
| Print                   |                  |                       |            |           |             |                   |
| Your Transac            | tion Was Approve | Return to Hopkins Cou | unty Clerk | Return to | Hopkins Cou | inty Clerk        |
| Hopkins Cou             | nty Clerk        |                       |            | _         |             |                   |
| 128 Jefferso            | n St, Ste C      |                       |            |           |             |                   |
| Sulphur Sprin           | gs, TX 75482     |                       |            |           |             |                   |
| (903) 438-40            | 74               |                       |            |           |             |                   |
| Transaction N           | No.: 2003443     |                       |            |           |             |                   |
| Card holder:            |                  |                       |            |           |             |                   |
| Card type:              | MasterCard       |                       |            |           |             |                   |
| Card last fou           | r:               |                       |            |           |             |                   |
| Auth code:              | 250978           |                       |            |           |             |                   |
| Date:                   | 12/22/2022       |                       |            |           |             |                   |
| Time:                   | 13:17:05         |                       |            |           |             |                   |
| Payment Amount: \$ 1.00 |                  |                       |            |           |             |                   |
| Service Fee:            | \$ 0.04          |                       |            |           |             |                   |
| Total:                  | \$ 1.04          |                       |            |           |             |                   |
| Description             | lt               | em                    |            | Balance   | Pmt Pla     | n Amt Due         |
| CV9905954               | CV990595400002   | C19990519111052       | 237225     | \$ 1.00   | \$          | @hotmail.com      |

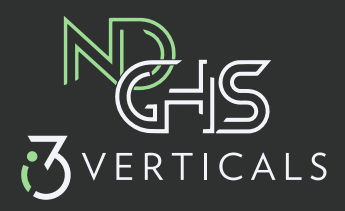

Purchased documents can be found in 'My Documents' indefinitely, unless the case becomes sealed or expunged.

| Q Search                       | Cart 🔒 My                       | Documents 🔁 | Logout <b>Đ</b>     | Texas Online Records |
|--------------------------------|---------------------------------|-------------|---------------------|----------------------|
|                                |                                 |             |                     |                      |
| ) Search 🖌 Cost 🖨 My Documents | Logout     Texas Online Records |             |                     |                      |
|                                |                                 |             |                     |                      |
|                                | My Documents                    | K ≮         | <u>1</u> > )        |                      |
|                                | Image ID                        | Case Number | Purchase Date/Tim   | e View Image         |
|                                | CV990595400002C19990519111052   | CV9905954   | 12/22/2022 01:17 PM | 0                    |
|                                |                                 | IC (        | 1 > >I              |                      |
|                                |                                 |             |                     |                      |